Welcome to epraise

At Hanley Castle, we use Epraise for the following:

- to **award points** as a reward and recognition of good work, support of others, great contributions, service to the school and more.
- to publicise and enable students to sign up for **extra-curricular activities.**
- to set **homework** and as a tool to support students to plan this independent work.
- to track attendance and demerits.
- as a quick **message** service.

As a parent, you have access to all of this information about your child/ren.

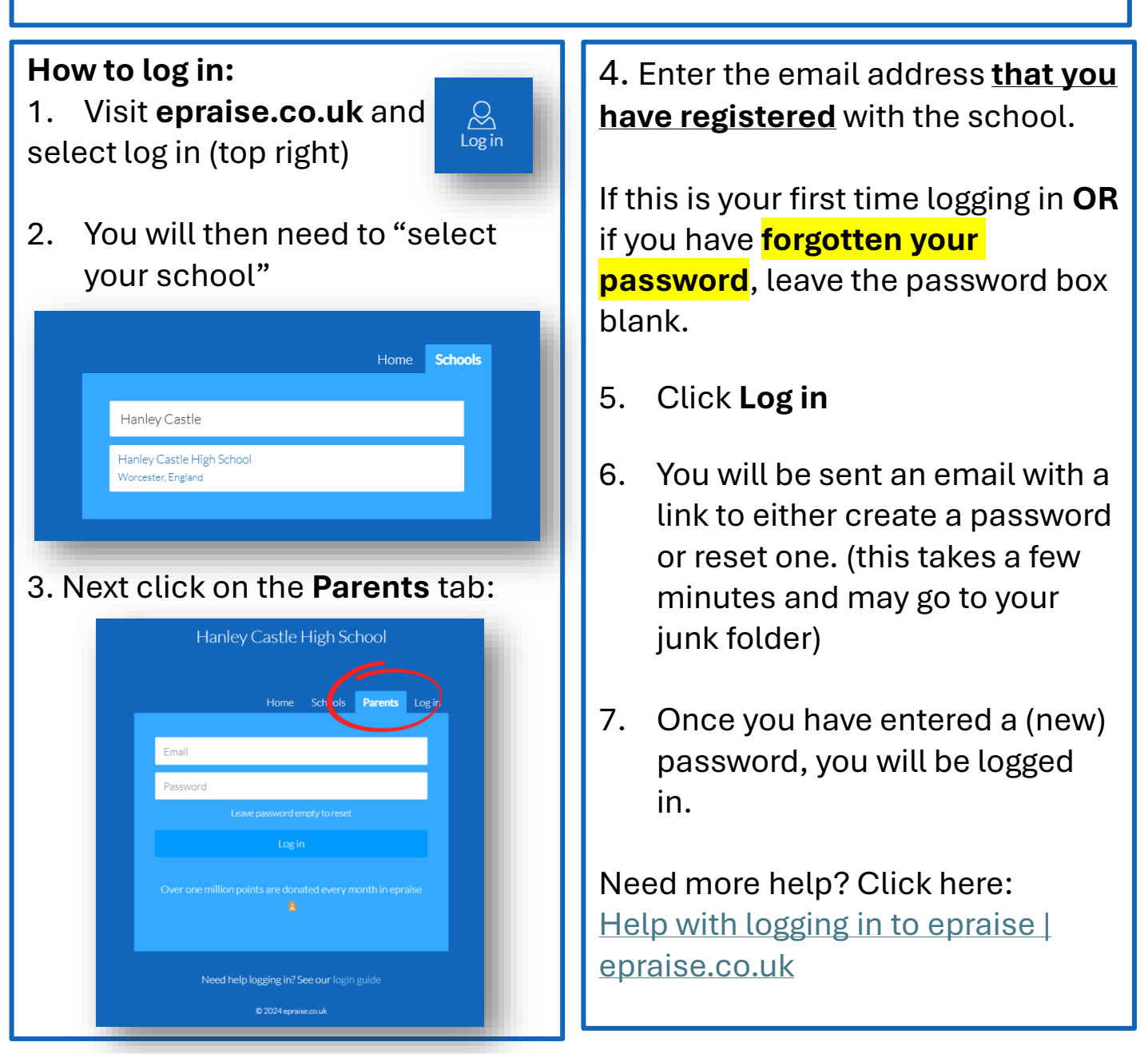

## Welcome to

When you log on, you should be able to click on **Me** and see an overview of the information the school holds for you. This page should also link to any children you have who attend Hanley Castle. <u>Please get in touch if this information is</u> incorrect.

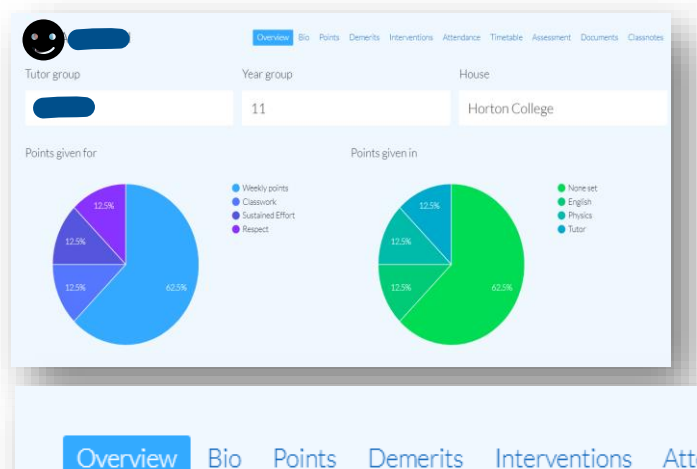

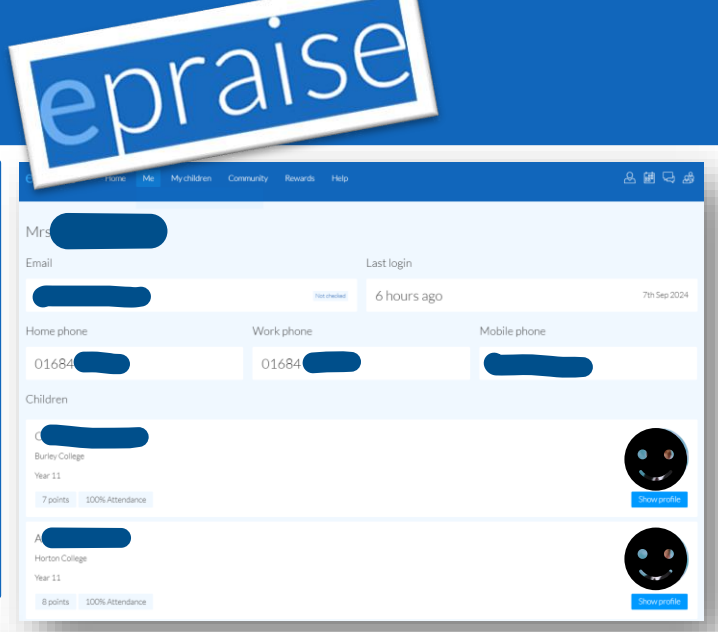

By clicking on **Show Profile** of each of your children, you are able to see reward points, milestones, achievements as well as a breakdown of the subjects and categories for each point awarded.

Overview Bio Points Demerits Interventions Attendance Timetable Assessment Documents Classnotes

Further information can be reached by selecting the other sections of the profile from the toolbar (pictured above) e.g. **attendance** tracker and **timetable**. **Classnotes** are homework tasks and enable you to see in detail what has been set. **Demerits** and **interventions** will show sanctions that have been applied. (Android & iOS apps available with push notifications).

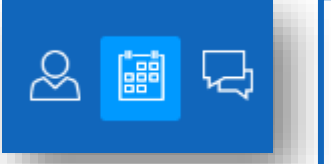

The planner icon (top right) is useful to help you support your children in planning their homework. You can look together at set dates, due dates and see a weekly view.

If you'd like to help us to encourage **extra-curricular** participation, do have a look at what's on offer in **Community** and **Activities**. Clubs and trips are advertised here in alphabetical order.

| CPTAISE Home Me Mysteren Community Roward, Help                                                                                                    | 윤 🗟 🗟 오              |
|----------------------------------------------------------------------------------------------------|----------------------|
| Activities Parents' evenings<br>Show: Altypes * Search Co                                                                                                    | All Current Sgned up |
| 1stXV Rugby<br>1xtXV Rugby-fittures will during this term, dates and times may vary<br>Years 11, 12.6.13<br>Student signups only<br>1 signed up Every Wednesday at 1.00pm                   | AVAR ABLE            |
| All Years Girls Rugby Practice<br>Girls weeky rugby practice Change in changing rooms and then front field<br>Meet at Sports Hall<br>Bring your boots, gum shields, wear PE kit and a drink | AMARABLE             |